### \* CCS3.3 DSP/BIOS 환경 만들기

- 1. TI제공 예제 파일을 다운 받은후 압축을 작업 폴더에 풉니다. . spra958h.zip 예제프로그램
- 2. CCS3.3 폴더에 설치된 DSP BIOS버전을 확인후 최신버전(5.33.xx 이상)으로 업그레이드 한다. 업그레이드된 BIOS버전을 Code Composer Manager에 등록 한다.

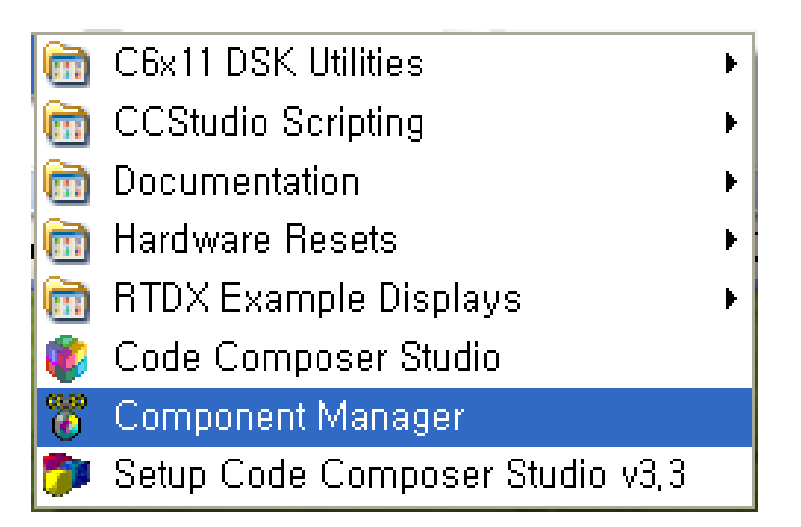

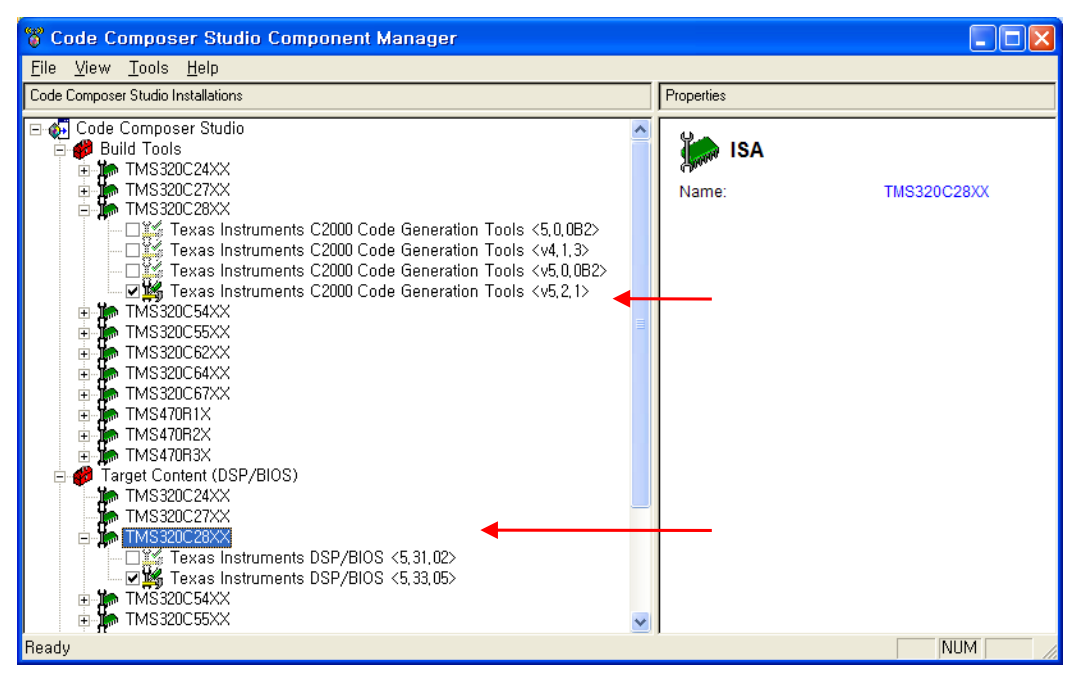

3. Setup CCStudio v3.3을 실행 합니다.

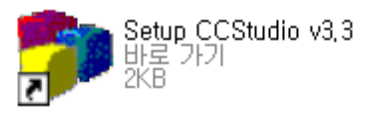

4. 프로그램 및 디버거에 사용할 장치를 선택 한후 Add버튼을 클릭 합니다.

| 顰 Code Composer Studio S                            | Setup                                  |                      |              |              |            |
|-----------------------------------------------------|----------------------------------------|----------------------|--------------|--------------|------------|
| <u>F</u> ile <u>E</u> dit <u>V</u> iew <u>H</u> elp |                                        |                      |              | <u> </u>     |            |
| System Configuration                                | Augilable Factory Ba                   | rde                  | Family       | Platform     | Endianness |
|                                                     | Available Factory Dua                  | ius                  | С28хх 🗾      | xds510usb 💌  | All 👤      |
| 🖳 My System                                         | 📷 F2801 XDS510USB                      | Emulator             | C28xx        | xds510usb    | *          |
|                                                     | 📷 F2806 XDS510USB                      | Emulator             | C28xx        | xds510usb    | *          |
|                                                     | 📭 F2808 XDS510US <mark>B</mark>        | Emulator             | C28xx        | xds510usb    | *          |
|                                                     | 📭 F2810 XDS510USB                      | Emulator             | C28xx        | xds510usb    | *          |
|                                                     | F2811 XDS510U3B                        | Emulator             | C28xx        | xds510usb    | *          |
|                                                     | F2812 XDS51005B                        | Emulator             | C28xx        | xds51Uusb,,, | *          |
|                                                     | F28332 XDS5100SB                       | Emulator             | C28xx        | xds51Uusb,   | *          |
|                                                     | •••••••••••••••••••••••••••••••••••••• | Emulator             | C28xx        | xds51Uusb    | *          |
|                                                     | F28335 XUS510USB                       | Emulator             | C28xx        | Xds51Uusb    | *          |
|                                                     |                                        |                      |              |              |            |
|                                                     |                                        |                      |              |              |            |
|                                                     |                                        |                      |              |              |            |
|                                                     |                                        |                      |              |              |            |
|                                                     |                                        |                      |              |              |            |
|                                                     |                                        |                      |              |              |            |
|                                                     |                                        |                      |              |              |            |
|                                                     |                                        |                      |              |              |            |
|                                                     |                                        |                      |              |              |            |
|                                                     |                                        |                      |              |              |            |
|                                                     |                                        |                      |              |              |            |
|                                                     |                                        |                      |              |              |            |
|                                                     |                                        |                      |              |              |            |
|                                                     |                                        |                      |              |              |            |
|                                                     |                                        |                      |              |              |            |
|                                                     |                                        |                      |              |              |            |
|                                                     | — - · · · · ·                          | 📼 Custore Rearda I 🐔 | Croote Reard |              |            |
|                                                     | Factory Boards                         |                      | Create Duaru | 1            |            |
| Save & Quit Remove                                  | < Add                                  | < Add Multiple       |              |              |            |
| Drag a device driver to the left to a               | dd a board to the syste                | em,                  |              |              |            |

| 🐉 Code Composer Studio                           | Setup                                      |                                                            |
|--------------------------------------------------|--------------------------------------------|------------------------------------------------------------|
| <u>File E</u> dit <u>V</u> iew <u>H</u> elp      |                                            |                                                            |
| System Configuration                             | Available Pro                              | Driver Location                                            |
| I My System<br>I F28335 XDS510USB Emu<br>I Cpu_0 | ★ TMS320F2400<br>★ TMS320F2800<br>★ BYPASS | C:₩CCStudio_v3,3₩drivers₩s,<br>C:₩CCStudio_v3,3₩drivers₩s, |
| <                                                | 📷 Factory Boa                              | rds 📴 Custom Boards 🍖 Cr 📢                                 |
| Save & Quit Remove                               | << Add                                     | << Add Multiple                                            |
| Select the system node to add a                  | new board to the s                         | system configuration,                                      |

5. My System에서 F283335 XDS510USB Emu를 선택후 Start Code Composer Studio를 실행 합니다.

| 🐌 Code Composer Studio                             | Setup            |          |                             |
|----------------------------------------------------|------------------|----------|-----------------------------|
| <u>File E</u> dit <u>V</u> iew <u>H</u> elp        |                  | _        |                             |
| <u>R</u> emove All<br>Reventes Court Costiennetics | Ctrl+N           | roc      | Driver Location             |
| Revert to Saved Configuration<br>Save              | Ctrl+O<br>Ctrl+S | 0F2800   | C:₩CCStudio_v3,3₩drivers₩s  |
| <u>I</u> mport,<br><u>E</u> xport,                 |                  |          |                             |
| Start Code Composer Studio                         |                  |          |                             |
| E <u>x</u> it                                      | Alt+F4           |          |                             |
| Save & Quit Remove                                 | Fact             | ory Boar | rds 🚾 Custom Boards 🌨 Cr. া |
|                                                    |                  |          |                             |
|                                                    |                  |          |                             |

## \* CCS3.3 DSP/BIOS 예제 실행

1. Setup CCStudio v3.3 이나 CCSStudio3.3을 실행 합니다.

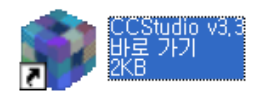

2. 아래와 같이 Project를 오픈 합니다.(Project->Open)

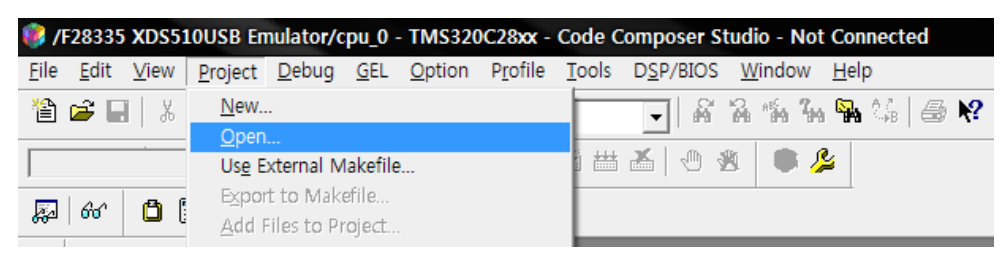

| Project Open       |                                |          | ? 🗙             |                 |
|--------------------|--------------------------------|----------|-----------------|-----------------|
| 찾는 위치(!):          | 🗀 projects                     | 👻 🕂 🔁 (  | ≝               |                 |
| 🚞 Debug            |                                |          |                 |                 |
| F28335_examp       | le_BIOS_flash.CS_              |          |                 | 디 ^ 이에 다 시해 디 드 |
| F28335_examp       | le_BIOS_ram.pjt                |          |                 | 프로젝트<br>프로젝트    |
| F28335_examp       | le_nonBIOS_flash.pjt           |          |                 |                 |
| F28335_examp       | Ne_nonBIOS_ram.pJt             |          |                 |                 |
|                    | F28335 everaple BIOS flack pit |          | 97(0)           | 비트 크리           |
| 파일 이름( <u>N</u> ), |                                |          |                 |                 |
| 파일 영식( <u>1</u> ); | Project Files (*,pjt)          | <u> </u> | 쥐소              |                 |
|                    |                                |          | 도움말( <u>H</u> ) |                 |

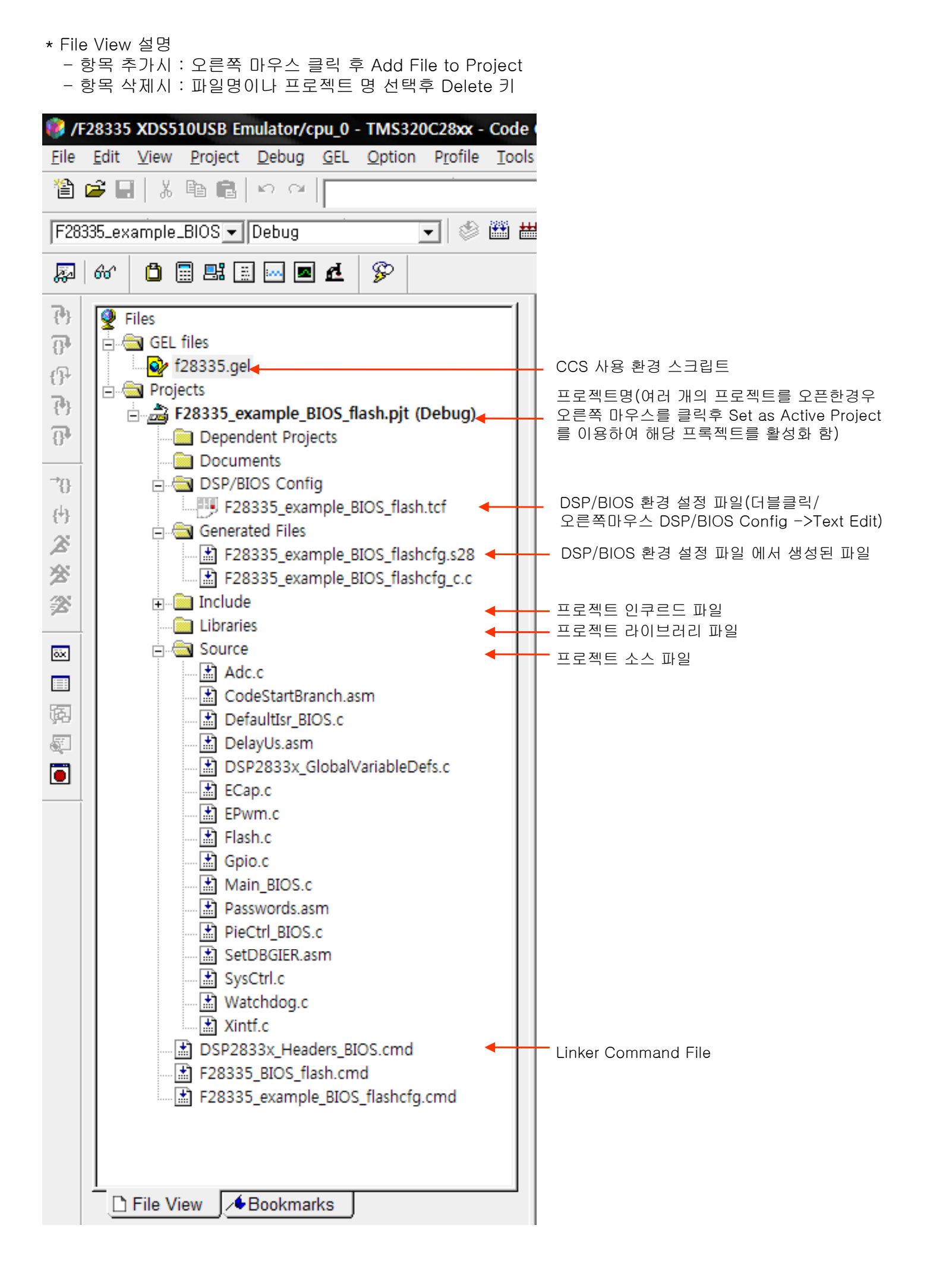

3. 프로젝트 옵션 설정(Project->Build Options)

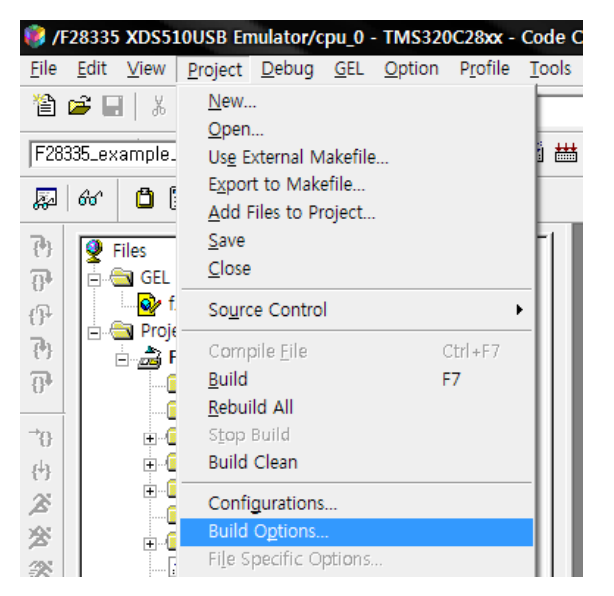

. 컴파일러 설정

| Build Options for F28335_example_BIOS_flash.pjt (Debug)                                                                                                    |
|----------------------------------------------------------------------------------------------------|
| General Compiler Linker DspBiosBuilder Link Order                                                                                                    |
| -g -k -q -ss -pdsw225 -pds303 -al -as -fr"\$(Proj_dir)₩Debug" -<br>fs"\$(Proj_dir)₩Debug" -ft"\$(Proj_dir)₩Debug" -fb"\$(Proj_dir)₩Debug" -<br>ff"\$(Proj_dir)₩Debug" -i"\$(Proj_dir)" -i"\$(Proj_dir)₩,,₩include" -                              |
| Category:<br>Hasic<br>Advanced<br>Feedback<br>Files<br>Assembly<br>Parser<br>Preprocessor<br>Diagnostics<br>Hasic<br>Target Version: C28xx (-v28)<br>Generate Debug Info: Full Symbolic Debug (-g)<br>Opt Level: None<br>Program Level Opt,: None |
| 확인 취소 도움말                                                                                                    |

# . 링커 설정

| Build Options f               | or F28335_example_                       | BIOS_flash.pjt                | (Debug)                             | ? 🗙          |
|-------------------------------|------------------------------------------|-------------------------------|-------------------------------------|--------------|
| General   Cor                 | mpiler Linker Dsp                        | BiosBuilder   L               | ink Order                           |              |
| -g -a -c -m<br>o"\$(Proj_dir) | "\$(Proj_dir)₩Debug₩<br>₩Debug₩F28335_ex | /F28335_exam<br>ample_BIOS_fl | ole_BIOS_flash,m:<br>ash,out" -w -x | ap" - 🔺      |
|                               |                                          |                               |                                     | · ·          |
| Category:                     | Basic                                    |                               |                                     |              |
| Basic                         | 🔽 Suppress Bann                          | er (-q)                       |                                     |              |
| Advanced                      | Output Module:                           | Abso                          | lute Executable (-                  | -a) 🔻        |
|                               | Output Filename (-                       | -o): \$(Pro                   | j_dir)₩Debug₩F2                     | 8335_example |
|                               | Map Filename (-m                         | i): \$(Pro                    | j_dir)₩Debug₩F2                     | 8335_example |
|                               | Autoinit Model:                          | Run-                          | Time Autoinitializa                 | ation (-c) 💌 |
|                               | Heap Size (-heap)                        | :                             |                                     |              |
|                               | Far Heap Stack (-f                       | arheap):                      |                                     |              |
|                               | Stack Size (-stack                       | ):                            |                                     |              |
|                               | Fill Value (-f):                         |                               |                                     |              |
|                               | Code Entry Point (                       | -e):                          |                                     |              |
|                               |                                          |                               |                                     |              |
|                               |                                          |                               |                                     |              |
|                               |                                          |                               |                                     |              |
|                               |                                          | 확인                            | 취소                                  | 도움말          |

#### . DSP/BIOS 설정

| Build Options for F28335_example_BIOS_flash.pjt (Debug)   ?     General   Compiler   Linker   DspBiosBuilder   Link Order     -Dconfig.importPath="\$(Install_dir)/bios_5_31_08/packages;" -v28   •   • |                                          |
|----------------------------------------------------------------------------------------------------|------------------------------------------|
| Category:<br>Basic<br>Advanced<br>Debug<br>\$(Install_dir)/bios_5_31_08/packages;                                                                                                    | — CCS3.3이 설치된 폴더에서<br>DSP/BIOS 폴더 위치를 지정 |
| 확인 취소 도움말                                                                                                    | 선택                                       |

4. JTAG 및 에뮬레이터를 연결 합니다.

| <b>@</b> /                | F2833        | 5 XDS                               | 51 OUSE                     | Emula                                                                                               | tor/cp                                                     | ou_0 -                           | TMS32            | OC28xx                                                                                           | - Code              | e Ci |
|---------------------------|--------------|-------------------------------------|-----------------------------|----------------------------------------------------------------------------------------------------|------------------------------------------------------------|----------------------------------|------------------|--------------------------------------------------------------------------------------------------|---------------------|------|
| <u>F</u> ile              | <u>E</u> dit | <u>V</u> iew                        | <u>P</u> roject             | <u>D</u> ebug                                                                                       | <u>G</u> EL                                                | <u>O</u> ption                   | P <u>r</u> ofile | <u>T</u> ools                                                                                    | D <u>S</u> P/BIC    | DS   |
| 眢                         | 🖻 目          | X                                   | e C                         | <u>B</u> reak                                                                                       | points,                                                    |                                  |                  |                                                                                                  |                     | 2    |
| test                      | t, pjt       |                                     | <b>_</b>                    | Asse<br>Step                                                                                        | mbly/S<br>Into                                             | Source S                         | tepping          | F11                                                                                              | ۰,                  | \$   |
| R.                        | 66           |                                     |                             | Step .<br>Step                                                                                      | <u>O</u> ver<br>O <u>u</u> t                               |                                  |                  | F10<br>Shift+F11                                                                                 |                     |      |
| እድ <sub>ር</sub> ପ୍ରତ୍ରପ୍ର |              | iles<br>GEL<br>Proje<br><b>d</b> ti | files<br>ects<br>est.pjt (C | <u>B</u> un<br>Halt<br>Anima<br>Low I<br>Run t<br>Set P<br>R <u>e</u> sta<br><u>G</u> o M<br>Multip | ate<br>Power<br>o Curs<br>C to Cu<br>irt<br>ain<br>ole Ope | Run<br>or<br>ursor<br>eration,., |                  | F5<br>Shift+F5<br>Alt+F5<br>Ctrl+Alt+F<br>Ctrl+Alt+F10<br>Ctrl+Shift<br>Ctrl+Shift<br>Ctrl+Shift | -5<br>++F10<br>++F5 |      |
| ****                      | -            |                                     |                             | Adva <u>i</u><br>Reset<br>Reset<br>Halt o                                                           | nced R<br>t CPU<br>t Emula<br>in Resa                      | esets<br>ator<br>et              |                  | Ctrl+R<br>Ctrl+Shift                                                                             | ►<br>+R             |      |
| Ⅲ<br>[詞                   |              |                                     |                             | <u>C</u> onn<br>Resto                                                                               | ect<br>ire <u>D</u> eb                                     | ug State                         |                  | Alt+C                                                                                            | •                   |      |

## 5. 내부램 으로 프로그램을 실행할 경우 아래와 같이 설정 합니다.(Option->Customize)

| Customize 🛛 🔀                                                                                                    |      |
|----------------------------------------------------------------------------------------------------|------|
| Debug Properties   Directories   Color   Keyboard   Program/Project/Cl0   Control Window Dist                                                                                                   |      |
|                                                                                                    | _ 체크 |
| Disable All Breakpoints When Loading New Programs                                                                                                    |      |
| Project     I ✓ Open Dependent Projects When Loading Projects     □ Do Not Scan Dependencies When Loading Projects     □ Auto-save Projects Before Build     I ✓ Open Project Window On Startup |      |
| CIO<br>Maximum # of lines: 256 (may require restart)                                                                                                    |      |
| 확인 취소 적용(△) 도움말                                                                                                    |      |

#### 6. 컴파일 하기(Project->Rebuild All)

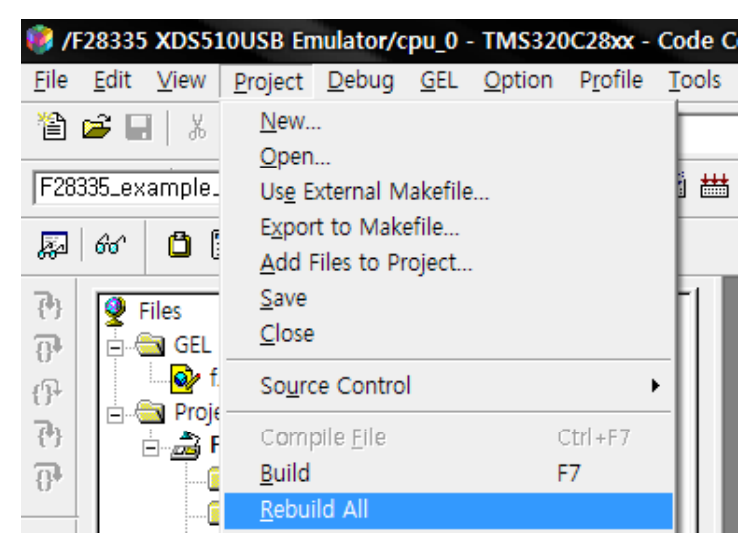

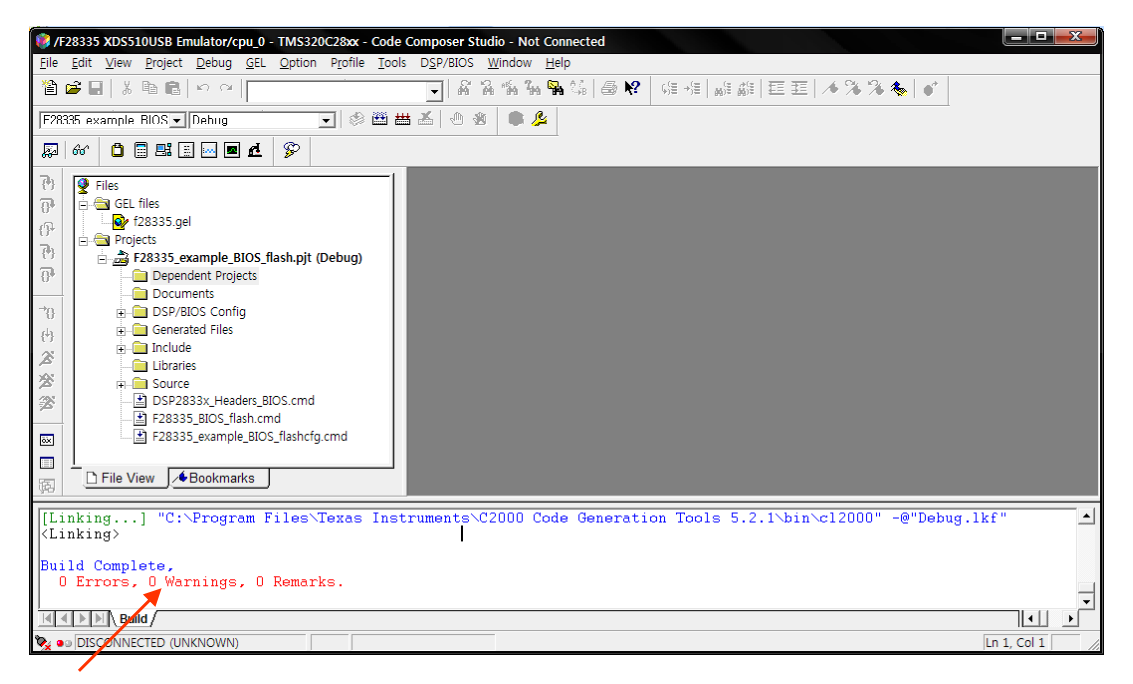

에러 확인

7. FLASH에 프로그램 하기

| 🏶 /I         | 2833         | 5 XDS        | 51 OUSE         | ) Emula       | tor/c       | 0 - TMS32      | DC28xx        | - Code C          | ompose         | r Studio -   | - Not      |
|--------------|--------------|--------------|-----------------|---------------|-------------|----------------|---------------|-------------------|----------------|--------------|------------|
| <u>F</u> ile | <u>E</u> dit | <u>V</u> iew | <u>P</u> roject | <u>D</u> ebug | <u>G</u> EL | Option Profile | <u>T</u> ools | D <u>S</u> P/BIOS | <u>W</u> indow | <u>H</u> elp |            |
| 睂            | 🖻 🖬          | I X          | e Ri            | in al         |             |                | F28x          | x On-Chip F       | lash Progr     | ammer        | <b> </b> ? |
|              |              |              |                 |               |             |                | Data          | Converter S       | upport         |              |            |

\* 아래 CLOCK 설정 메뉴를 사용자에 맞게 설정 합니다.

| <b>Clock Configuration</b> |          | ×      |
|----------------------------|----------|--------|
| OSCCLK                     | 30       | OK     |
| DIVSEL:                    | /2 💌     | Cancel |
| PLLCR Value:               | 10 -     |        |
| SYSCLKOUT                  | 150,0000 |        |

\* API Interface 파일을 등록 합니다.

| Flash Programmer Settings             |                                                                                                   |                      |  |
|---------------------------------------|---------------------------------------------------------------------------------------------------|----------------------|--|
| Select DSP Device to Program          | Options<br>↓ Load Symbols<br>↓ Display Tooltips<br>↓ Display Diagnostics<br>↓ Save Clock Settings | OK<br>Cancel<br>Help |  |
| Select version of Flash API Interface |                                                                                                   |                      |  |
|                                       |                                                                                                   | Browse               |  |

| 열기                  |                                    |   |              | ?×        |
|---------------------|------------------------------------|---|--------------|-----------|
| 찾는 위치(!): 🛛         | 28335                              | • | + 🗈 💣 🎟 •    |           |
| FlashAPIInterfac    | ce28335V1_01,out                   |   |              |           |
|                     | .62000042_10,000                   |   |              |           |
|                     |                                    |   |              |           |
|                     |                                    |   |              |           |
|                     |                                    |   |              |           |
|                     | Elach ADIInterface 28335\/2_10_out |   |              | 71(0)     |
| 파일 혀신(T):           |                                    |   |              |           |
| ше с ¬\ <u>т</u> /- |                                    |   | <sup>-</sup> | 1 <u></u> |

| Flash Programmer Settings                                                                                             |                                                                                           |                      |  |  |  |  |
|----------------------------------------------------------------------------------------------------|-------------------------------------------------------------------------------------------|----------------------|--|--|--|--|
| Select DSP Device to Program                                                                                          | Options<br>Load Symbols<br>Display Tooltips<br>Display Diagnostics<br>Save Clock Settings | OK<br>Cancel<br>Help |  |  |  |  |
| Select version of Flash API Interface<br>C:\CCStudio_v3, 3\pmplugins\Flash28xx\PAIgorithms\28335\FlashAPIInterface28. |                                                                                           |                      |  |  |  |  |

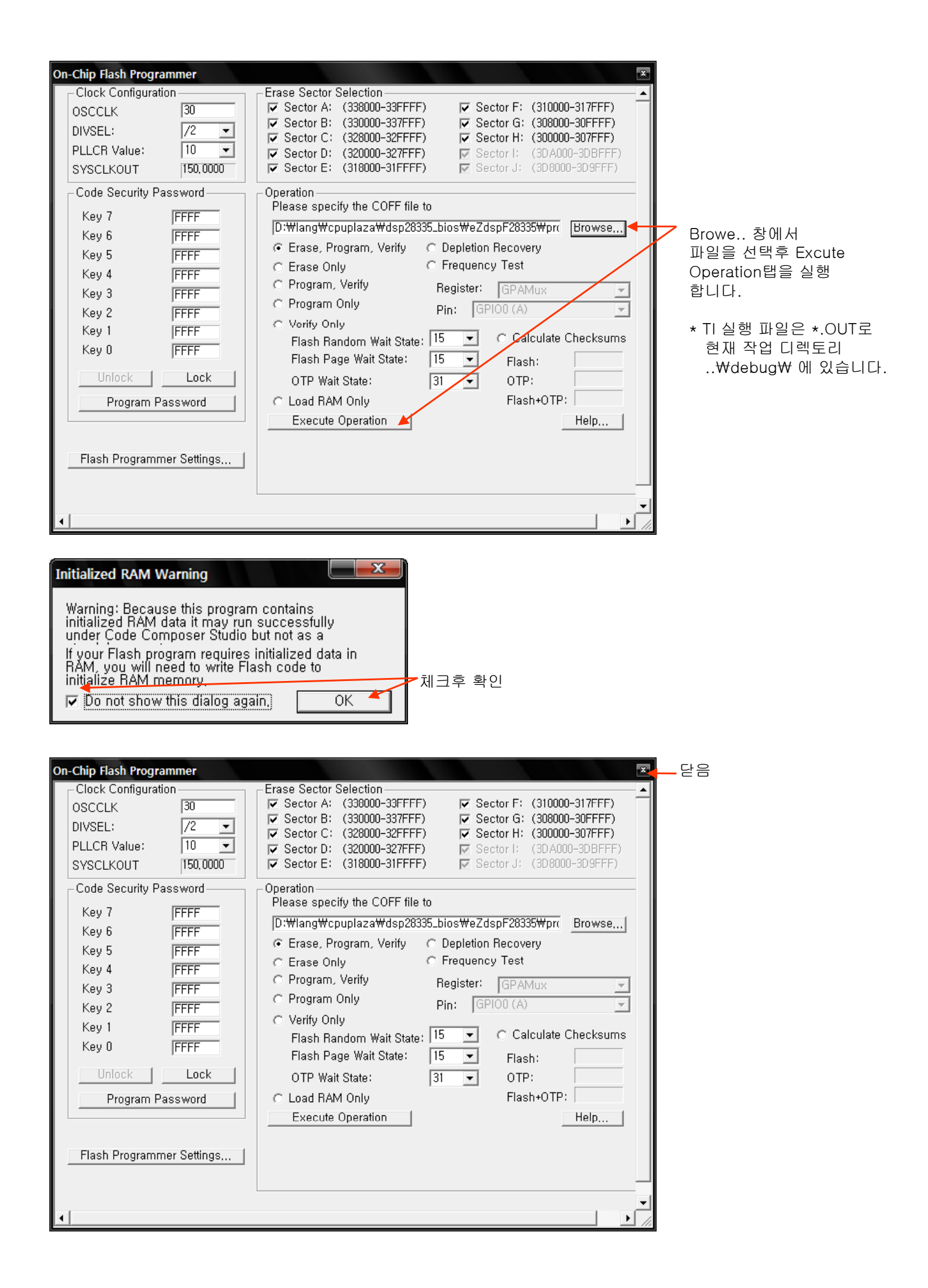

8. 프로그램을 로딩후 Debug 탭에서 Debug기능을 선택 실행 합니다.

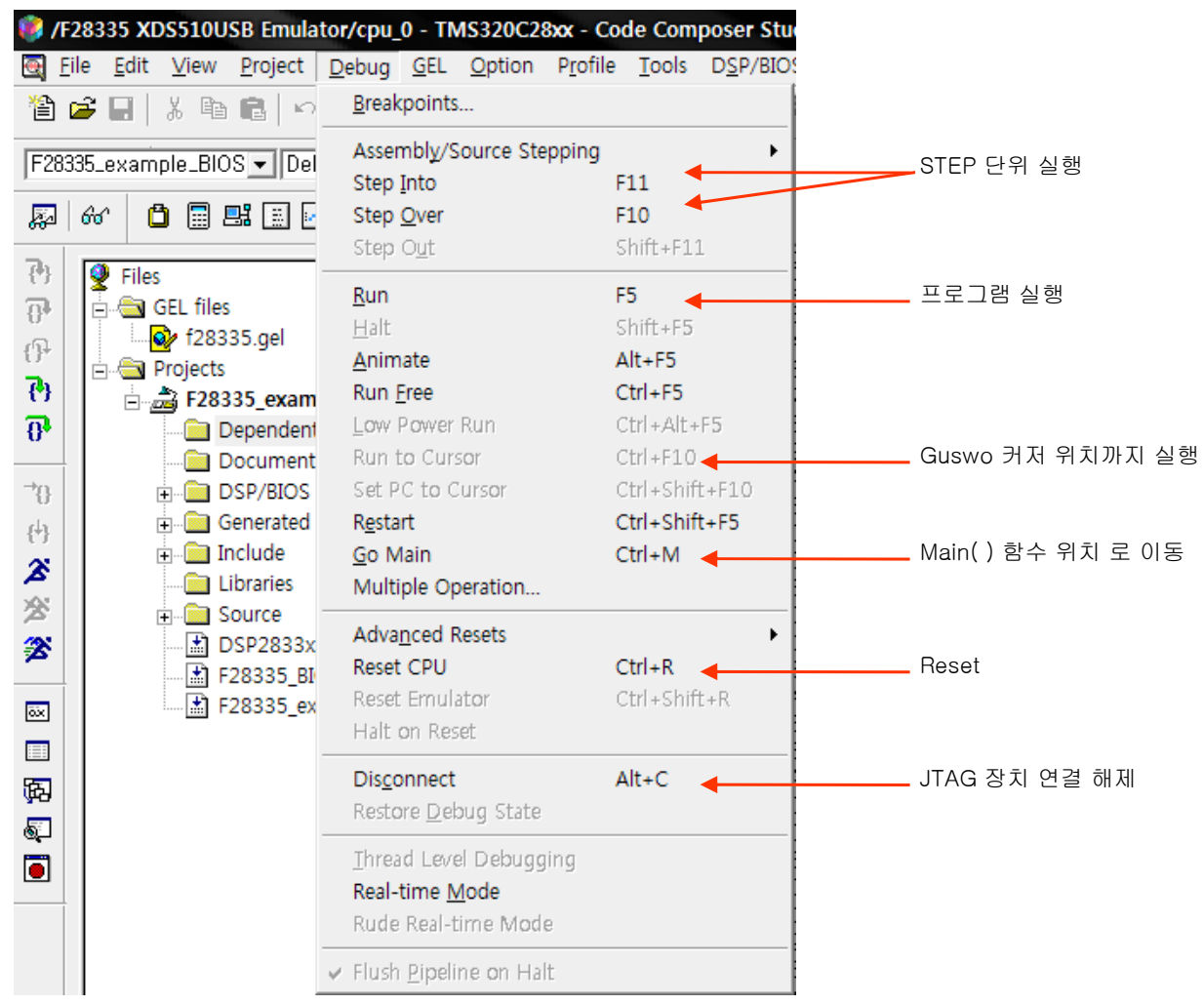

- 9. 실행
  - Debug 창 에서 Run(F5)을 클릭 하면 바로 실행
  - Debug 창 에서 Go Main후 Run(F5)이나 Debug 메뉴 실행

| 휋 /F2                      | 8335 XI                                                                                                    | 0\$510       | USB Emula                                                                                                    | tor                          | /cpu_(                                                                                         | 0 - TN                                       | AS320C2                                       | 8xx - C          | ode Com                                                                                  | poser St                   | udio                         | o - (Main                                                             | BIOS.c]                                                            |                                   |                          |
|----------------------------|----------------------------------------------------------------------------------------------------|--------------|----------------------------------------------------------------------------------------------------|------------------------------|------------------------------------------------------------------------------------------------|----------------------------------------------|-----------------------------------------------|------------------|------------------------------------------------------------------------------------------|----------------------------|------------------------------|-----------------------------------------------------------------------|--------------------------------------------------------------------|-----------------------------------|--------------------------|
| 🔶 Eil                      | e <u>E</u> dit                                                                                                    | <u>V</u> iew | <u>P</u> roject                                                                                                    | D                            | ebug                                                                                           | <u>G</u> EL                                  | <u>O</u> ption                                | P <u>r</u> ofile | <u>T</u> ools                                                                            | D <u>S</u> P/BI            | OS                           | <u>W</u> indow                                                        | <u>H</u> elp                                                       |                                   |                          |
| 웥 🖬                        | ê 🔒                                                                                                    | X 🖣          |                                                                                                    |                              | <u>B</u> reak                                                                                  | points                                       |                                               |                  |                                                                                          |                            | è.                           | "in "n C                                                              | a 🕼                                                                | ۵ ا                               | ?                        |
| F2833                      | 660 C                                                                                                    | ple_Bl       | OS V Del<br>CS V Del<br>CS S<br>CS S |                              | Assen<br>Step (<br>Step (<br><u>Run</u><br><u>Halt</u><br><u>Anim</u><br>Run <u>F</u><br>Low F | nbly/S<br>into<br>Out<br>Out<br>ate<br>ree   | Run                                           | pping            | F11<br>F10<br>Shift+F1:<br>F5<br>Shift+F5<br>Alt+F5<br>Ctrl+F5<br>Ctrl+Alt+<br>Ctrl+Alt+ | 1<br>.F5                   | - 11<br>11<br>10<br>32<br>32 | • &<br>ude "D<br>ude "F<br><i>Globa</i><br>6 AdcB<br>2 PwmD<br>2 PwmP | *****<br>SP283<br>283355<br><i>I Var</i><br>uf[AD<br>uty;<br>eriod | ****<br>3x_I<br>_exa<br>c_BL<br>_ | )ev<br>amp<br>/es<br>JF_ |
| <sup>→</sup> 0<br>(†)<br>ズ | Occument   Operation   Operation |              | Set Po<br>R <u>e</u> star<br><u>G</u> o M<br>Multip                                                                                                    | C to C<br>t<br>ain<br>ple Op | Cursor<br>Deration                                                                             |                                              | Ctrl+Shif<br>Ctrl+Shif<br>Ctrl+Shif<br>Ctrl+M | t+F10<br>t+F5    |                                                                                          | ******<br>ction:<br>cripti | main                         | ****<br>()<br>ain                                                     | e**<br>Fu                                                          |                                   |                          |
| *                          |                                                                                                    | +<br>        | Source<br>DSP2833x<br>F28335_BI<br>F28335_ex                                                                                                    |                              | Adva <u>r</u><br>Reset<br>Reset<br>Halt c                                                      | <mark>nced F</mark><br>CPU<br>Emul<br>on Res | Resets<br>ator<br>set                         |                  | <b>Ctrl+R</b><br>Ctrl+Shif                                                               | ►<br>t+R                   | -<br>-<br>-                  | main(v<br><i>CFU I</i><br>nitSys                                      | oid)<br>nitia<br>Ctrl(<br>Ctrl(                                    | <i>lize</i><br>);                 | •**<br>7 <i>t i</i>      |
| ja<br>K                    |                                                                                                    |              |                                                                                                    |                              | Dis <u>c</u> o<br>Resto                                                                        | nnect<br>re <u>D</u> el                      | oug State                                     |                  | Alt+C                                                                                    |                            |                              | nitWat<br>nitGpi                                                      | chdog<br>o();                                                      | ();                               |                          |
|                            |                                                                                                    |              |                                                                                                    |                              | <u>T</u> hrea<br><b>Real-t</b><br>Rude                                                         | d Levi<br><b>ime <u>N</u><br/>Real-1</b>     | el Debugg<br><mark>1</mark> ode<br>time Mod   | jing<br>e        |                                                                                          |                            | ei                           | f EXAM                                                                | PLE_F                                                              | LASH<br>Zasl                      | ዘ<br>ነና                  |
|                            |                                                                                                    |              |                                                                                                    | V                            | Flush                                                                                          | <u>P</u> ipeli                               | ne on Ha                                      | lt               |                                                                                          | 1 20                       |                              | rtinn                                                                 |                                                                    | ⇔ <i>Ran</i>                      | <br>nF11                 |

10. DSP BIOS Software Logic 및 Debug Event Timing(DSP/BIOS->Execution)

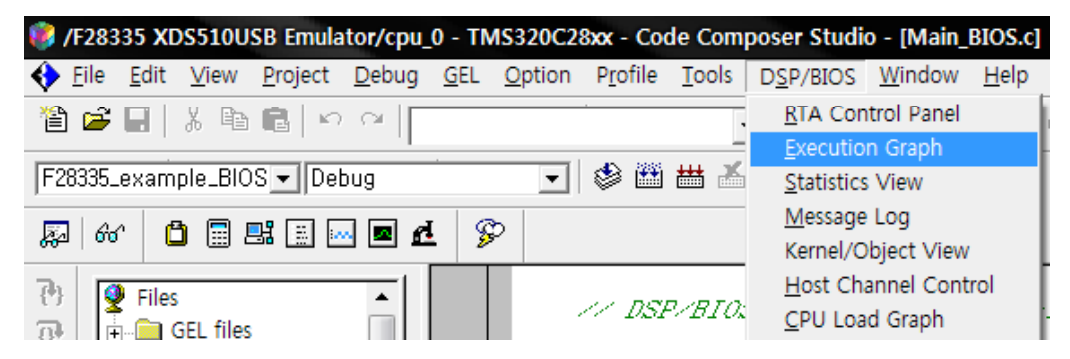

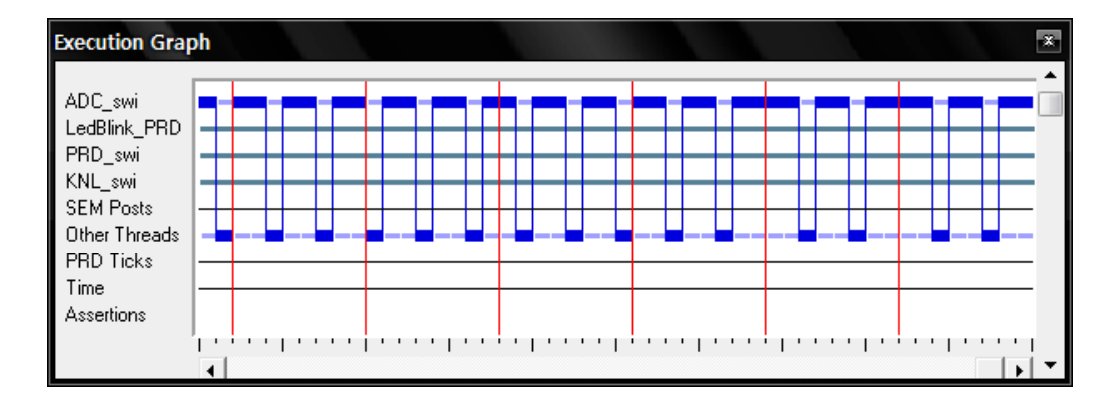

11. DSP BIOS Profile Routines w/o halting the CPU(DSP/BIOS->Statistics View)

| /F28335 XDS510USB Emulator/cpu_0 - TMS320C28xx - Code Composer Studio - [Main_BIOS.c]                                                                                                    |                                 |               |                                     |                       |              |  |  |  |  |
|----------------------------------------------------------------------------------------------------|---------------------------------|---------------|-------------------------------------|-----------------------|--------------|--|--|--|--|
| ♦ Eile Edit View Project Debug GEL O                                                                                                    | ption P <u>r</u> ofile <u>1</u> | <u>T</u> ools | D <u>S</u> P/BIOS                   | <u>W</u> indow        | <u>H</u> elp |  |  |  |  |
| 鼈 📽 🖬 👗 🏷 🍽 💼 🗠 🗠 🗌                                                                                                    |                                 | ·             | <u>R</u> TA Con<br>Execution        | trol Panel<br>n Graph | 4            |  |  |  |  |
| F28335_example_BIOS - Debug                                                                                                    | 💽 🕸 🛗 🗄                         | ₩ 👗           | <u>S</u> tatistics                  | View                  |              |  |  |  |  |
| 🔊 🚳 🗋 🖩 🛤 🖬 🗖 🗖 🌮                                                                                                    |                                 |               | <u>M</u> essage<br>Kernel/O         | Log<br>bject View     |              |  |  |  |  |
| Image: Second second secon | // DSP/                         | ~BIO;         | <u>H</u> ost Cha<br><u>C</u> PU Loa | annel Cont<br>d Graph | rol<br>Z     |  |  |  |  |

| Statistics View                                               |                                               |                                                                     |                                                         | ×                                         |
|---------------------------------------------------------------|-----------------------------------------------|---------------------------------------------------------------------|---------------------------------------------------------|-------------------------------------------|
| STS                                                           | Count                                         | Total                                                               | Max                                                     | Average                                   |
| LedBlink_PRD<br>PRD_swi<br>ADC_swi<br>TSK_idle<br>IDL_busyObj | 2811<br>351489<br>3,51461e+007<br>0<br>180055 | 0<br>1695259416 inst<br>19646159451 inst<br>0 inst<br>-8,05477e+007 | 0<br>8073 inst<br>2934 inst<br>-2147483648 inst<br>-193 | 0<br>4823,08<br>558,99<br>0,00<br>-447,35 |

12. DSP BIOS Message Log(DSP/BIOS->Message Log) 예제 프로그램에서 LOG\_printf()로 출력되는 멧세지를 확인 할수 있다.

| 🤣 /F28335 XDS510USB Emulator/cpu_0 - TMS320C28xx - Code Con                                                                                                    | nposer Studio - [Main_BIOS.c]                 |
|----------------------------------------------------------------------------------------------------|-----------------------------------------------|
| ♦ File Edit View Project Debug GEL Option Profile Tools                                                                                                    | D <u>S</u> P/BIOS <u>W</u> indow <u>H</u> elp |
| 🋍 🚅 🖬   X 🖻 💼   🗠 🗠                                                                                                    | RTA Control Panel                             |
| F28335_example_BIOS 💌 Debug 💽 😻 🛗 🛃                                                                                                    | Statistics View                               |
|                                                                                                    | Message Log                                   |
|                                                                                                    | Kernel/Object View                            |
| (가) 🔮 Files                                                                                                    | <u>CPU Load Graph</u> 3x_Dev                  |
| € 128335.ael                                                                                                    | examp                                         |
|                                                                                                    |                                               |
| Message Log                                                                                                    | ×                                             |
| Log Name: trace                                                                                                    | -                                             |
| 3160 LedPrdCount = 3160 🖌                                                                                                    | Led Blink() 함수에서 표시                           |
| 3161 LedPrdCount = 3161                                                                                                    |                                               |
| 3163 LedPrdCount = 3163                                                                                                    |                                               |
| 3168 LedPrdCount = 3168                                                                                                    |                                               |
| 3169 LedPrdCount = 3169<br>3170 LedPrdCount = 3170                                                                                                    | E                                             |
| 3171 LedPrdCount = 3171                                                                                                    |                                               |
| 3176 LedPrdCount = 3176                                                                                                    |                                               |
| 3177 LeaPraLount = 3177<br>3178 LedPrdCount = 3178                                                                                                    |                                               |
| 3179 LedPrdCount = 3179                                                                                                    | -                                             |
| P Contraction of the second second seco |                                               |

13. 변수 확인

확인하고자 하는 변수를 지정 후 오른쪽 마우스를 클릭 Add Watch Window 창을 연다.

| // Glob                  | al Variables        |     |
|--------------------------|---------------------|-----|
| Uintlb Adc<br>Uint32 Pwm | <u>E</u> ditor      |     |
| Uint32 Pwm               | Add to Watch Window |     |
|                          | Quick Watch         |     |
| /********                | Open Degument       | *** |

| Watch Window   |            |                  | Ē            | × |
|----------------|------------|------------------|--------------|---|
| Name           | Value      | Туре             | Radix 🔺      | ] |
| 🖃 🔗 AdcBuf     | 0x0000C30C | unsigned int[50] | hex          | 4 |
| ♦ [0]          | 4095       | Uint16           | unsigned     |   |
| 🔶 [1]          | 4095       | Uint16           | unsigned     |   |
|                | 4095       | Uint16           | unsigned     |   |
| 💊 [3]          | 4095       | Uint16           | unsigned     |   |
|                | 4095       | Uint16           | unsigned     |   |
| § [5]          | 4095       | Uint16           | unsigned     | 1 |
| [6] 🛕 [        | 4095       | Hint16           | uncianad 🛛 🗶 | 1 |
| & Watch Locals | 6 Watch 1  |                  |              |   |

## \* DSP/BIOS 기본

1. DSP/BIOS 설정 파일(\*.tcf) 설명

DSP/BIOS는 일반 C 프로그램 과 다른 점은 BIOS Configuration File(\*.tcf)이 추가 된다. 이 파일은 CCS에서 그레픽/TEXT 에디터 로 변경 할수 있으며 주 내용은 아래와 같다.

- System Setup Tools
- Real -Time Analysis Tools
- Real -Time Scheduler
- Synchronization
- Real-Time I/O
- \*.tcf 파일은 컴파일시 \*cfg.cmd, \*cfg.sxx, \*cfg.hxx, \*cfg\_c.c, \*cfg.h, \*.cdb 파일이 생성된다.

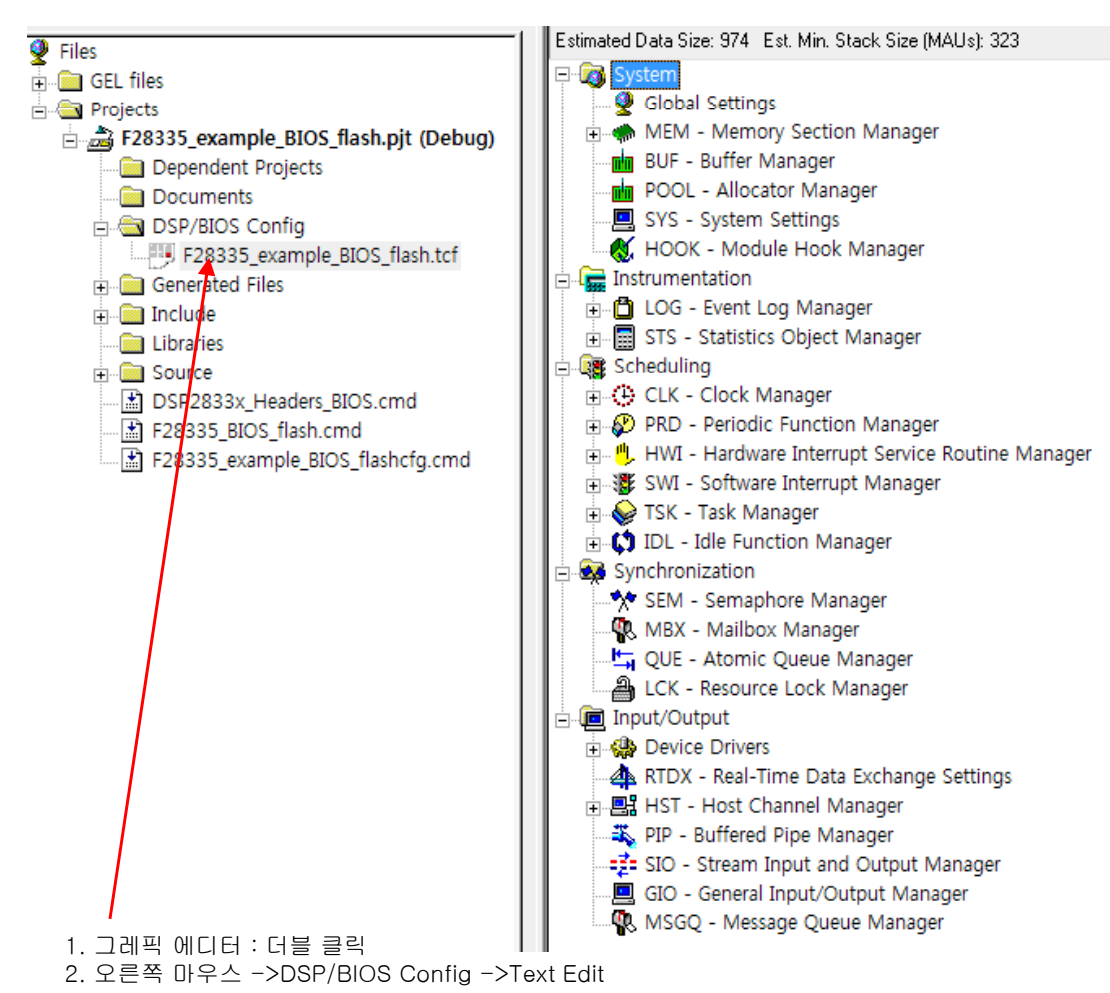

\* System->Global Setting(오른쪽 마우스 클릭 후 Properties선택) - 사용할 CPU 클럭 및 기본 정보를 설정 한다.

| Global Settings 등록 정보                    |                  |                |                                                  |
|------------------------------------------|------------------|----------------|--------------------------------------------------|
| 282xx / 283xx 2802x<br>General 280x      | / 2803x  <br>  2 | 2834×  <br>81× |                                                  |
| Target Board Name:                       | c28xx            |                | - CPU Type                                       |
| Processor ID (PROCID):                   | 0                |                | ✓ CPU 클럭 정의                                      |
| Board Clock in KHz (Informational Only): | 30000            |                |                                                  |
| DSP Speed In MHz (CLKOUT):               | 150.0000         |                |                                                  |
| Specify RTS library                      |                  |                |                                                  |
| Run-Time Support Library:                |                  |                |                                                  |
| PLL Type                                 | 283xx            | •              |                                                  |
| Memory Model                             | LARGE            | •              |                                                  |
| 🔽 Call User Init Function 🗲              |                  |                | 체크후 수행할 함수명 앞에 _를 붙여<br>저이 하다                    |
| User Init Function:                      | _UserInit        |                | * 시스템 리셋후 호출 되는 사용자가<br>자성하 하스 g ipt 00하스 초기보부에서 |
| 🔽 Enable Real Time Analysis              |                  |                | 국경원 업무 C_III_00업무 조가무군에서<br>호출 된다.               |
| Enable All TRC Trace Event Classes       |                  |                | 도등 BIOS 소기와 임수 다 사용사 소기<br>필요 함수를 추가 할수 있다       |
| 확인 취소                                    | 적용( <u>A</u> )   | 도움말            |                                                  |

\* System->Memory Section Manager

(오른쪽 마우스 클릭 후 Properties선택, 또는 메모리 항목 추가시 Inser MEM 선택) - 프로그램 에서 사용 되는 메모리를 정의 한다.

| MEM - Memory Section Manager 등록 정보 |                       |                   |     |  |  |  |
|------------------------------------|-----------------------|-------------------|-----|--|--|--|
| General BIOS Data BIOS C           | ode   Compiler Sectio | ons   Load Addres | 5]  |  |  |  |
| 🗖 Reuse Startup Code Space         |                       |                   |     |  |  |  |
| Argument Buffer Size:              | 0x0004                |                   |     |  |  |  |
| Stack Size (MAUs):                 | 0x0200                |                   |     |  |  |  |
| 🔲 No Dynamic Memory Heaps          |                       |                   |     |  |  |  |
| Segment For DSP/BIOS Objects:      | L4SARAM               | -                 |     |  |  |  |
| Segment For malloc() / free():     | L4SARAM               | •                 |     |  |  |  |
|                                    |                       |                   |     |  |  |  |
|                                    |                       |                   |     |  |  |  |
|                                    |                       |                   |     |  |  |  |
|                                    |                       |                   |     |  |  |  |
|                                    |                       |                   |     |  |  |  |
|                                    |                       |                   |     |  |  |  |
|                                    |                       |                   |     |  |  |  |
|                                    |                       |                   |     |  |  |  |
| <br>확인                             | 취소                    | 적용( <u>A</u> )    | 도움말 |  |  |  |

\* System->Memory Section Manager->ADC\_CAL(메모리명) (오른쪽 마우스 클릭 후 Properties선택) - 각 메모리별 주소와 사이즈 Location 위치를 지정 한다.

| ADC_CAL 등록 정보       | 1                            |     |
|---------------------|------------------------------|-----|
| General             |                              |     |
| comment:            | tion in Reserved memory      |     |
| base:               | 0x380080                     |     |
| len:                | 0x0009                       |     |
| 🔲 create a heap     | in this memory               |     |
| heap size:          | 0x0200                       |     |
| 🔲 enter a user de   | efined heap identifier label |     |
| heap identifier lab | el; segment_name             |     |
| space               | code                         |     |
| 확인                  | <b>취소</b> 적용( <u>A</u> )     | 도움말 |

- \* Instrumentation->LOG-Event Log Manager (오른쪽 마우스 클릭후 Inser LOG를 선택 항목을 추가)
- \* Instrumentation- >LOG-Event Log Manager >trace(오른쪽 마우스 클릭 후 Properties선택) - LOG\_printf()를 통해 CCS3.3 에서 메시지를 확인 할수 있다.

| trace 등록 정보    |                   |                | X   |                                         |
|----------------|-------------------|----------------|-----|-----------------------------------------|
| General        |                   |                |     |                                         |
| comment:       | Kadd comments her | e>             |     |                                         |
| bufseg:        | L4SARAM           | •              |     |                                         |
| buflen (words) | 64                | •              |     |                                         |
| logtype        | circular          | •              |     | LOG_printf(&trace, ) 호출시<br>printf() 여격 |
| datatype       | printf            | •              |     |                                         |
| format:        | 0x%x, 0x%x, 0x%x  |                |     |                                         |
| 확인             | 취소                | 적용( <u>A</u> ) | 도움말 |                                         |

- \* Scheduling->CLK-Clock Manager(오른쪽 마우스 클릭후 Inser CLK를 선택 항목을 추가)
- \* Scheduling->CLK-Clock Manager(오른쪽 마우스 클릭 후 Properties선택 ) - 스케쥴링에 사용 되는 기본 클럭을 설정 한다.

| LK - Clock Manager 등록 정보                      |             |  |  |  |  |
|-----------------------------------------------|-------------|--|--|--|--|
| General                                       |             |  |  |  |  |
| Object Memory:                                |             |  |  |  |  |
| Continue to run on sw breakpoint (free run)   |             |  |  |  |  |
| 🔽 Enable CLK Manager                          |             |  |  |  |  |
| Use high resolution time for internal timings |             |  |  |  |  |
| Microseconds/Int: 1000.0000                   | 1000us->1ms |  |  |  |  |
| Directly configure on-chip timer registers    |             |  |  |  |  |
| Fix TDDR                                      |             |  |  |  |  |
| TDDR Register: 2                              |             |  |  |  |  |
| PRD Register: 49999                           |             |  |  |  |  |
| Instructions/Int: 150000                      |             |  |  |  |  |
|                                               |             |  |  |  |  |
| <u>확인</u> 취소 적용( <u>A</u> ) 도움말               |             |  |  |  |  |

- \* Scheduling->PRD-Peroiodic Function Manager (오른쪽 마우스 클릭후 Inser PRD를 선택 항목을 추가)
- \* Scheduling->PRD-Peroiodic Function Manager->LedBlink\_PRD(오른쪽 마우스 클릭후 Properties선택) - LedBlink함수를 호출하는 시간을 정의 하고 있다.

| (작성시 이 함수 안에서     | 1 오래머무르는 기능은 | 제외 시키길 권장 합니다. |
|-------------------|--------------|----------------|
| :: 일반 C의 Timer 인터 | 럽트라 생각 하시면 됨 | )              |

| LedBlink_PRD {  | 등록 정보               |                | X   |                                       |
|-----------------|---------------------|----------------|-----|---------------------------------------|
| General         |                     |                |     |                                       |
| comment:        | Kadd comments here> |                |     |                                       |
| period (ticks): | 250 🔫               |                |     | CLK->Clock Manager에서 설정한              |
| mode            | continuous 💌        |                |     | 시간(1ms) * 250 = 250ms<br>250Tick이라고 함 |
| function:       | _LedBlink 🔸         |                |     | 호출 되는 함수 명 앞에 _를 붙임                   |
| arg0:           | 0x0000000           |                |     |                                       |
| arg1:           | 0x0000000           |                |     |                                       |
| period (ms):    | 250.0               |                |     |                                       |
| 확인              | 취소                  | 적용( <u>A</u> ) | 도움말 |                                       |

\* Scheduling->HWI->PIE Interrupts->PIE\_INT1\_6(오른쪽 마우스 클릭 후 Properties)

 시스템에서 사용되는 인터럽트 함수를 등록 한다.
특이한 사항은 Disspatecher항목이 있어 하드웨어 인터럽트에서 발생한 인터럽트를 바로 처리 하지 않고 SWI(소프트웨어 인터럽트) 인터럽트를 처리하는 함수(TASK)를 미리 생성해 그곳에서 인터럽트를 처리 하도록 하는 기능이 있다. 이때 HWI루틴에서는 SWI\_post() 를 이용 한다.
일반적으로 인터럽트가 발생하면 바로처리 하는데 반해 SWI가 있는 이유는 BIOS에서 다른 TASK를 처리할 시간이 모자라므로 인터럽트도 TASK화 하여 관리 하기 위함이다.
물론 SWI인터럽트를 사용 하지 않을 수도 있다.

| PIE_INT1_6 | 등록 정보                  |                         |                | X   | ſ     |                 |
|------------|------------------------|-------------------------|----------------|-----|-------|-----------------|
| General    | Dispatcher             |                         |                |     |       |                 |
| comment:   | defines function for t | he P                    |                |     |       |                 |
| function:  | _ADCINT_ISR            | -                       |                |     | 호출 되는 | : 함수 명 앞에 _를 붙임 |
| monitor    | Nothing                | -                       |                |     |       |                 |
| addr:      | 0x0000000              |                         |                |     |       |                 |
| type       | signed                 | $\overline{\mathbf{v}}$ |                |     |       |                 |
| operation  | STS_add(*addr)         | -                       |                |     |       |                 |
| 확인         | 취소                     |                         | 적용( <u>A</u> ) | 도움말 |       |                 |

| PIE_INT1_6 등록 정보        |            |                | X   |                         |
|-------------------------|------------|----------------|-----|-------------------------|
| General Dispatcher      | ]          |                |     |                         |
| ✓ Use Dispatcher        |            |                |     | 세크 하지 않으면 HWI, 세크하면 SWI |
| Arg:                    | 0x00000000 |                |     |                         |
| Interrupt Mask IER0     | self       | •              |     |                         |
| Interrupt Bit Mask IER: | 0x0001     |                |     |                         |
|                         |            |                |     |                         |
|                         |            |                |     |                         |
| 확인                      | 취소         | 적용( <u>A</u> ) | 도움말 |                         |

\* Scheduling->SWI

(오른쪽 마우스 클릭 후 Properties선택 또는 오른쪽 마우스 클릭후 Inser SWI를 선택 항목을 추가 할수 있다) \* Scheduling->SWI ->ADC\_SWI(오른쪽 마우스 클릭 후 Properties선택)

| ADC_swi 등 | 록 정보                |                | X   |                       |
|-----------|---------------------|----------------|-----|-----------------------|
| General   |                     |                |     |                       |
| comment:  | Kadd comments here> | [              |     |                       |
| function: | _AdcSwi 🚽           |                |     | _ 호출 되는 함수 명 앞에 _를 붙임 |
| priority  | 2 🛨                 |                |     | - 호출 되는 함수 우선순위 레벌    |
| mailbox:  | 0                   |                |     |                       |
| arg0:     | 0x0000000           |                |     |                       |
| arg1:     | 0x0000000           |                |     |                       |
| 확인        | 취소                  | 적용( <u>A</u> ) | 도움말 |                       |

- \* Scheduling->TASK(오른쪽 마우스 클릭후 Inser TASK를 선택 항목을 추가) - 하나의 별도 프로그램 이며, BIOS의 스케쥴러에 의해 관리되며 실행 된다.
- \* Synchronization-SEM(오른쪽 마우스 클릭후 Inser SEM을 선택 항목을 추가) - TASK 와 TASK간 동기나 자료를 전달하기 위해 사용.
- \* Synchronization-MBX(오른쪽 마우스 클릭후 Inser MBX을 선택 항목을 추가) - TASK 와 TASK간 자료를 전달하기 위해 사용.
- \* Synchronization-QUE(오른쪽 마우스 클릭후 Inser QUE을 선택 항목을 추가) - TASK 와 TASK간 자료를 전달하기 위해 사용.

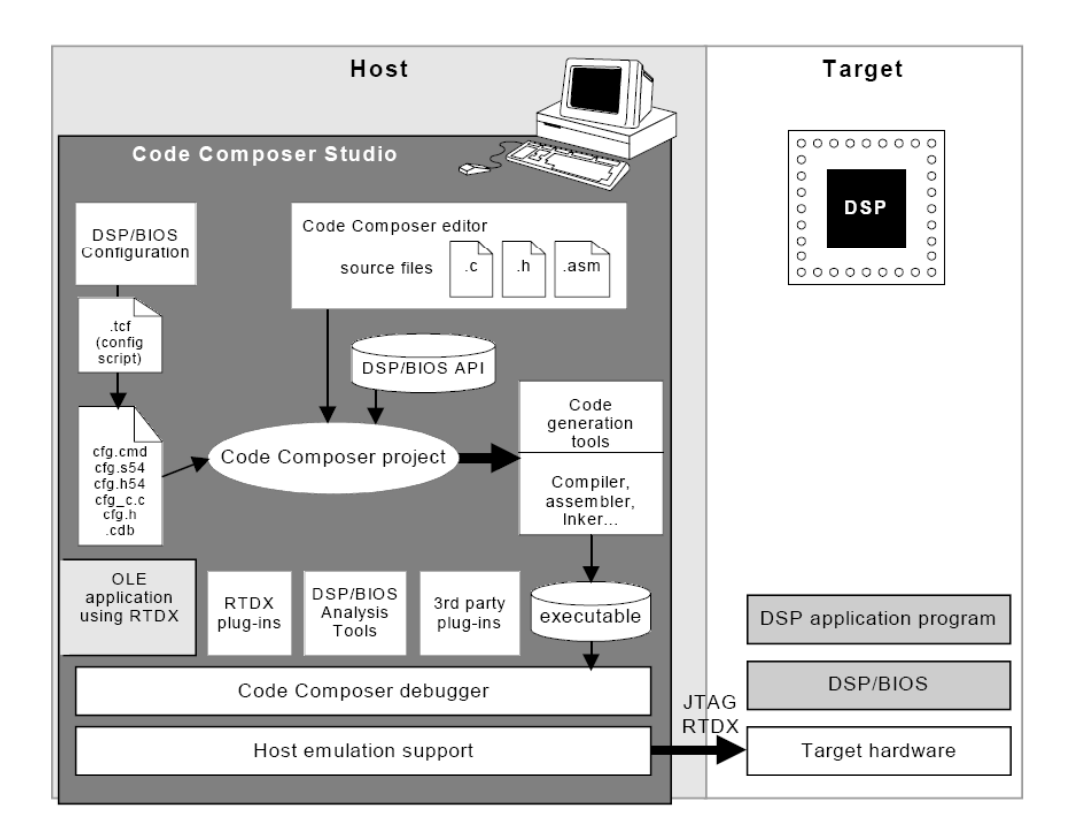

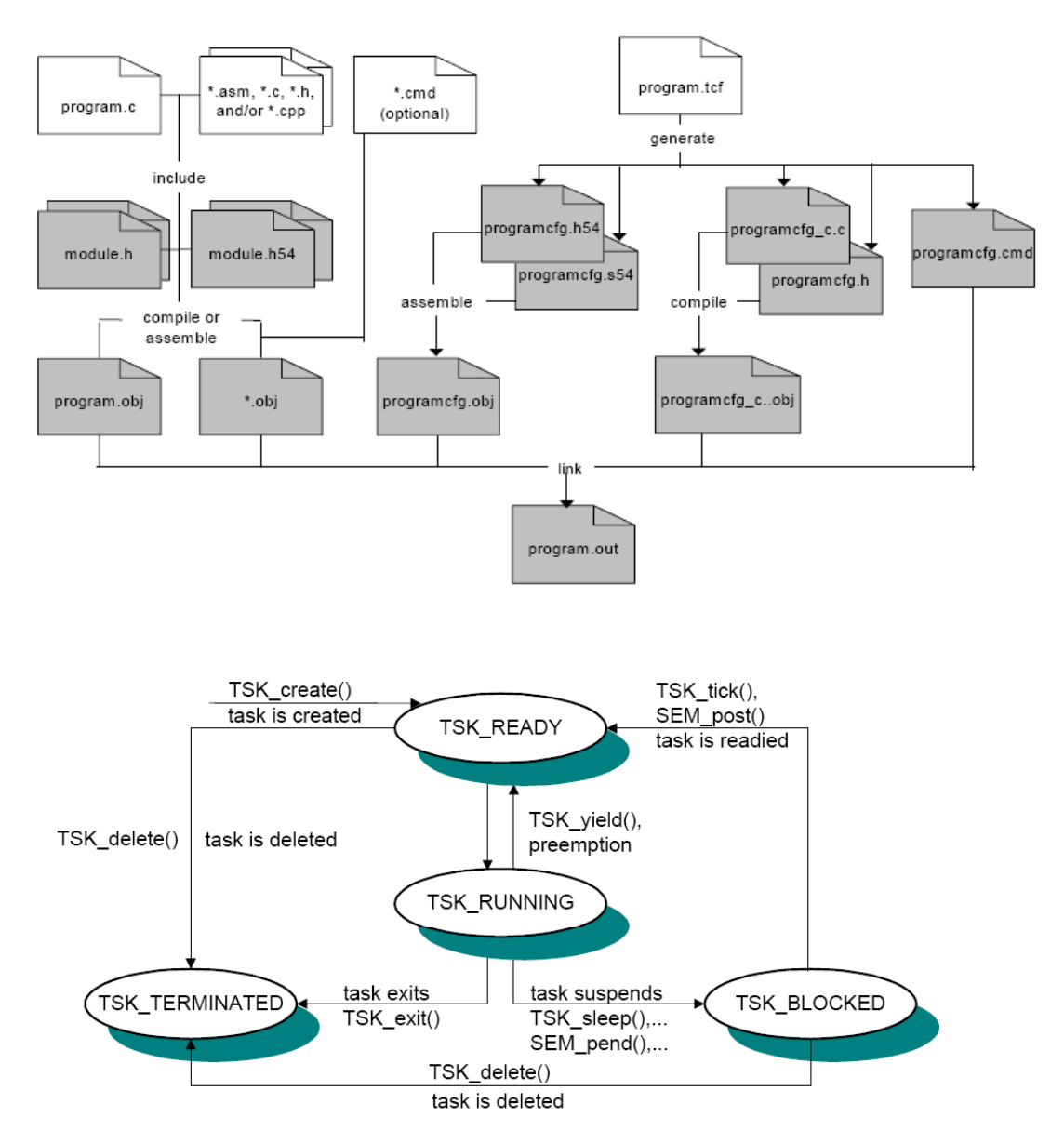